## Рекомендации по формированию отчетов

## из электронной картотеки «Книгообеспеченность»

Форма для просмотра отчетов позволяет создавать отчеты, выбирая их тип и указывая необходимые параметры. В АРМ Книгообеспеченность предусмотрена возможность создания типовых отчетов, в т.ч.:

- Карта обеспеченности дисциплины литературой
- Список рекомендованной литературы по дисциплине

• Сведения об обеспеченности литературой образовательного процесса (по направлениям)

• **Формы для лицензирования** (<u>Приказ № 279</u>. Приложение 15. Справка о наличии печатных и электронных образовательных и информационных ресурсов)

• **Формы для аккредитации** (Приказ № 667, Раздел 4. Сведения о библиотечном и информационном обеспечении основной образовательной программы)

Существует возможность создания дополнительных отчетов:

- По книге;
- По направлению (профилю);
- По циклу дисциплин;
- По факультету;
- По кафедре;
- По группе.

Для просмотра отчетов по КО необходимо выполнить следующие действия:

1. Входим на сайт Научной библиотеки

2. На главной странице сайта выбираем раздел «Библиотечно-информационное обеспечение ООП – <u>ФОРМЫ И ОТЧЕТЫ</u>».

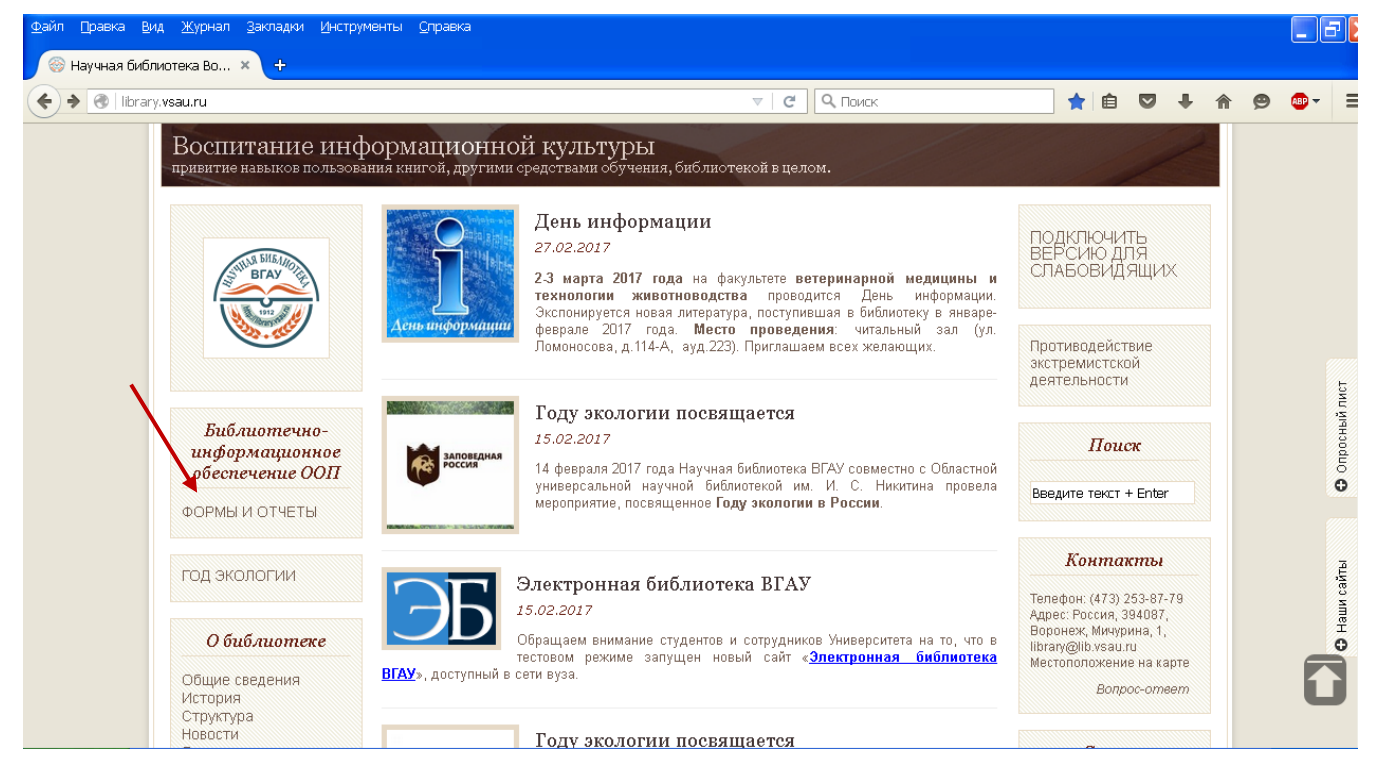

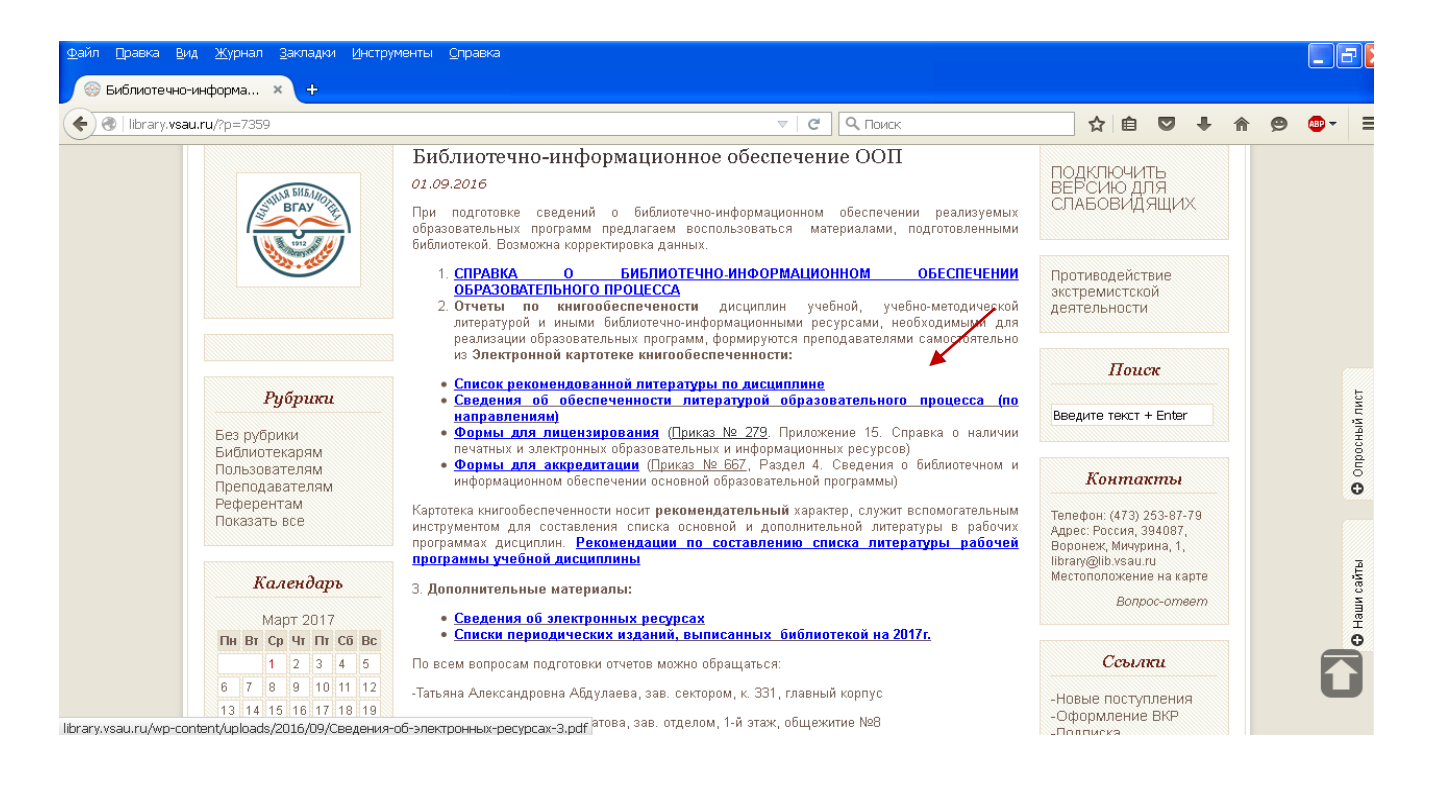

3. В перечне отчетов выбираем требуемую форму, выставляем фильтры по заданным характеристикам.

4. В диалоговом окне в фильтре «Дисциплина» указываем название дисциплины, в фильтре «Специальность, направление, программа» указываем код направления. Выбираем опцию «Сформировать отчет».

| 🕘   ruslan. <b>vsau.</b> | ru:8080/SkoWeb/report.aspx?db=VSAU&report=SKO_VSAU3 🔍 🖉 🔍 Поиск          | ☆ 自 | + | <b>^</b> | 9 ABP - |  |
|--------------------------|--------------------------------------------------------------------------|-----|---|----------|---------|--|
|                          | АРМ Книгообеспеченности                                                  |     |   |          |         |  |
|                          | Параметры отчета - 7. Список рекомендованной литературы по дисприлине    |     |   |          |         |  |
|                          | ВГАУ (очники - 2016/2017, заочники - 2015/2016)                          |     |   |          |         |  |
|                          | - T                                                                      |     |   |          |         |  |
|                          | Дисциплина                                                               |     |   |          |         |  |
|                          | Фильтр: Все элементы                                                     |     |   |          |         |  |
|                          | 12345678910                                                              | ^   |   |          |         |  |
|                          | * Название                                                               |     |   |          |         |  |
|                          | Ш Web-дизайн                                                             | =   |   |          |         |  |
|                          | 🔲 Автоматизация банковского дела                                         |     |   |          |         |  |
|                          | Автоматизация бухгалтерского учета                                       |     |   |          |         |  |
|                          | Автоматизация бухгалтерского учета и отчетности                          |     |   |          |         |  |
|                          | Автоматизация геодезических работ                                        |     |   |          |         |  |
|                          | Автоматизация налогового учета и отчетности                              |     |   |          |         |  |
|                          | Автоматизация плановых расчетов                                          |     |   |          |         |  |
|                          | Автоматизация технологических процессов                                  | >   |   |          |         |  |
|                          |                                                                          |     |   |          |         |  |
|                          | Специальность, направление, программа                                    |     |   |          |         |  |
|                          | Фильтр: Применить Все элементы                                           |     |   |          |         |  |
|                          | 10246670                                                                 | ~   |   |          |         |  |
|                          |                                                                          |     |   |          |         |  |
|                          |                                                                          | ≡   |   |          |         |  |
|                          | $(\Psi = \Psi = \Psi = \Psi = \Psi = \Psi = \Psi = \Psi = \Psi = \Psi =$ |     |   |          |         |  |

В приведенном ниже примере выставлены фильтры по дисциплине «Агроэкология» для специальности 38.03.02 «Маркетинг».

| g  rabianiredairaibe | 30/SkoWeb/report.aspx?db=VSAU&report=SKO_VSAU3 🔍 С 🔍 Поиск               | ☆ | ê 🛡 | - | Â | 9 4 | ₽ - |
|----------------------|--------------------------------------------------------------------------|---|-----|---|---|-----|-----|
|                      |                                                                          |   |     |   |   |     |     |
|                      | АРМ Книгообеспеченности                                                  |   |     |   |   |     |     |
|                      | Параметры отчета - 7. Список рекомендованной питературы по дисциплине    |   |     |   |   |     |     |
|                      | ВГАУ (очники - 2016/2017, заочники - 2015/2016)                          |   |     |   |   |     |     |
|                      |                                                                          |   |     | - |   |     |     |
|                      | -Дисциплина-                                                             |   |     |   |   |     |     |
|                      | Фильтр: агроэкология Применить Все элементы                              |   |     |   |   |     |     |
|                      | * Название                                                               |   |     |   |   |     |     |
|                      | Игроэкология                                                             |   |     |   |   |     |     |
|                      |                                                                          |   | ~   |   |   |     |     |
|                      |                                                                          |   | >   |   |   |     |     |
|                      | Специальность направление программа                                      |   |     |   |   |     |     |
|                      | o not na novo na na na na na na na na na na na na na                     |   |     |   |   |     |     |
|                      | Фильтр: марк Применить Все элементы                                      |   |     |   |   |     |     |
|                      | 100HBH K02<br>38.03.02 (080200.62).625 MAPK - Μαρκετμηγ (ΦΓΟC-3)         |   |     |   |   |     |     |
|                      | З8.03.02 (080200.62).62ЕП МАРК - Маркетинг (ФГОС-3+)                     |   |     |   |   |     |     |
|                      | З8.04.02 (080200.68).68МА.УМАПК - Управление маркетингом в АПК (ФГОС-3+) |   | ~   |   |   |     |     |
|                      |                                                                          |   | >   |   |   |     |     |
|                      |                                                                          |   |     |   |   |     |     |

## 5. Отчет по дисциплине сформирован.

| Файл Правка Вид №                                  | (урнал Закладии Инструменты <u>С</u> правка<br>МАРК × +                                                                                                    |                                                               | B          |
|----------------------------------------------------|----------------------------------------------------------------------------------------------------|---------------------------------------------------------------|------------|
| 🗲 🛞   ruslan.vsau.ru:8                             | 080/SkoWeb/view.aspx?db=VSAU&report=SKO_VSAU3&Discipline=1%2c0039&_Speciality 💌 😋 🦳 Поиск 🟠 💼 💟 🦊                                                                                                    | <b>^ 9</b>                                                    | - =        |
|                                                    | ФГБОУ ВО Воронежский ГАУ<br>НАУЧНАЯ БИБЛИОТЕКА<br>Список рекомендованной литературы по дисциплине                                                                                                    |                                                               |            |
| Дисциплина: Агроэко                                | логия                                                                                                    |                                                               |            |
| Код н<br>Специальность: Феде<br>(бака              | іаправления подготовки: 38.03.02 (080200.62)<br>ральный государственный образовательный стандарт ВПО поколения 3+, квалификация «Прикладной бакалавр» по направлению подготовк<br>лавриат)», профиль «Маркетинг»                                                                                                    | и «Менеджмен                                                  | т —        |
|                                                    |                                                                                                    |                                                               |            |
| Тип рекомендаций                                   | Перечень и реквизиты литературы (автор, название, год и место издания)                                                                                                    | Количество з<br>библиотек                                     | кз. в<br>е |
| Тип рекомендаций<br>1                              | Перечень и реквизиты литературы (автор, название, год и место издания)<br>2                                                                                                    | Количество з<br>библиотек<br>З                                | кз. в<br>е |
| Тип рекомендаций<br>1                              | Перечень и реквизиты литературы (автор, название, год и место издания)<br>2<br>Агроэкология Учебник для студентов вузов по агроном специальностям / В.А. Черников [и др.]; под ред. В.А. Черникова, А.И. Чекереса -<br>М.: Колос, 2000 - 536с.                                                                                                    | Количество з<br>библиотек<br>3<br>104                         | кз. в<br>е |
| Тип рекомендаций                                   | Перечень и реквизиты литературы (автор, название, год и место издания)<br>2<br>Агроэкология Учебник для студентов вузов по агроном специальностям / В.А. Черников [и др.]; под ред. В.А. Черникова, А.И. Чекереса -<br>М.: Колос, 2000 - 536с.<br>Житин Ю.И. Сельскохозяйственная экология учебное пособие для подготовки бакалавров по направлению 110100 "Агрохимия и<br>агропочвоведение" / Ю.И. Житин, Н.В. Стекольникова, Л.В. Прокопова, Воронеж. гос. аграр. ун-т ; [под ред. Ю.И. Житина] - Воронеж:<br>Воронежский государственный аграрный университет, 2013 - 259 с. [ЦИТ 8186] [ЦГ]                                                                                                    | Количество з<br>библиотек<br>3<br>104<br>70                   | кз. в<br>е |
| Тип рекомендаций<br>1<br>1. Основная<br>литература | Перечень и реквизиты литературы (автор, название, год и место издания) 2 Агроэкология. Учебник для студентов вузов по агроном специальностям / В.А. Черников [и др.]; под ред. В.А. Черникова, А.И. Чекереса - М.: Колос, 2000 - 536с. Житин Ю.И. Сельскохозяйственная экология учебное пособие для подготовки бакалавров по направлению 110100 "Агрохимия и агропочвоведение" / Ю.И. Житин, Н.В. Стекольникова, Л.В. Прокопова; Воронеж. гос. аграр. ун-т ; [под ред. Ю.И. Житина] - Воронеж: Воронежский государственный аграрный университет, 2013 - 259 с. [ЦИТ 8186] [ПТ] Протасов Экологические оновы природопользования [электронный ресурс]: Учебное пособие / Протасов - Москва: Альфа-М, 2010 - 304 с. [ОИ] [ЭЕС Знаниум]                                                                                                    | Количество з<br>библиотек<br>3<br>104<br>70<br>-              | кз. в<br>е |
| Тип рекомендаций<br>1<br>1. Основная<br>литература | Перечень и реквизиты литературы (автор, название, год и место издания) 2 Агроэкология. Учебник для студентов вузов по агроном специальностям / В.А. Черников [и др.]; под ред. В.А. Черникова, А.И. Чекереса - М.: Колос, 2000 - 536с. Житин Ю.И. Сельскохозяйственная экология учебное пособие для подготовки бакалавров по направлению 110100 "Агрохимия и агропочвоведение" / Ю.И. Житин, Н.В. Стекольникова, Л.В. Прокопова, Воронеж. гос. аграр. ун-т ; [под ред. Ю.И. Житина] - Воронеж: Воронежский государственный аграрный университет, 2013 - 259 с. [ЦИТ 8186] [ПТ] Протасов Экологические основы природопользования [электронный ресурс]: Учебное пособие / Протасов - Москва: Альфа-М, 2010 - 304 с. [ЭИ] [ЭЕС Знаниум] Степановских А. С. Биологическая экология теория и практика: учебник для студентов вузов, обучающихся по экологическим специальностям / А. С. Степановских - М.: Юнити, 2009 - 792 с.                                                                                                    | Количество з<br>библиотек<br>3<br>104<br>70<br>-<br>25        | кз. в<br>е |
| Тип рекомендаций<br>1<br>1. Основная<br>литература | Перечень и реквизиты литературы (автор, название, год и место издания) 2 Агроэкология Учебник для студентов вузов по агроном специальностям / В.А. Черников [и др.]; под ред. В.А. Черникова, А.И. Чекереса -<br>М.: Колос, 2000 - 536с.<br>Житин Ю.И. Сельскохозяйственная экология учебное пособие для подготовки бакалавров по направлению 110100 "Агрохимия и<br>агропочвоведение" /Ю.И. Житин, Н.В. Стекольникова, Л.В. Прокопова; Воронеж. гос. аграр. ун-т ; [под ред. Ю.И. Житина] - Воронеж:<br>Воронежский государственный аграрный университет, 2013 - 259 с. [ЦИТ 8186] [ПГ]<br>Протасов Экологические основы природопользования [электронный ресурс]: Учебное пособие / Протасов - Москва: Альфа-М, 2010 - 304 с.<br>[ЭИ] [ЭЕС Знаниум]<br>Степановских А. С. Биологическая экология теория и практика: учебник для студентов вузов, обучающихся по экологическим<br>специальностям / А. С. Степановских - М.: Юниги, 2009 - 792 с.<br>Экология учебное пособие для студентов по агрономическим специальностям / Воронежский государственный аграрный университет; под<br>ред. Ю. И. Житина - Москва. Трикста, 2008 - 283 с. | Количество з<br>библиотек<br>3<br>104<br>70<br>-<br>25<br>299 | кз. в<br>е |

## Аналогично формируются отчеты по другим параметрам.

По всем вопросам подготовки отчетов можно обращаться:

-Татьяна Александровна Абдулаева, зав. сектором, к. 331, главный корпус

-Татьяна Владимировна Филатова, зав. отделом, 1-й этаж, общежитие №8.